## **Update to Zoom**

Zoom may notify account holders of required updates to Zoom by displaying a message within the Zoom application.

To confirm you have the required version of the Zoom desktop client:

- Start and sign in to Zoom desktop client
- Click on your profile picture or initials in the top right corner
- From the drop-down menu, select **About** then **Help** to determine the version being used The version must be 5.0.X or higher as of May 30, 2020
- Or, select **Check for Updates** from the drop-down menu If there is a newer version, Zoom will download and install it

Detailed instructions follow.

• Click the Windows Start icon at the bottom left of your screen

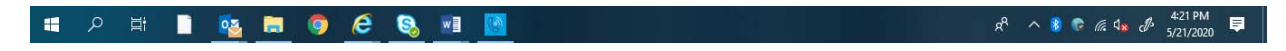

• Scroll down to locate Zoom

|     | ••         |                              |   |                  |            |            |
|-----|------------|------------------------------|---|------------------|------------|------------|
| =   | ۲          | Weather                      |   | Life at a glance |            | _          |
|     |            | Windows Accessories          |   |                  |            | x∃         |
|     |            | Windows Administrative Tools |   | e                |            | <u> </u>   |
|     |            | Windows Ease of Access       |   |                  | Calculator | Excel 2016 |
|     |            | Windows PowerShell           |   |                  |            |            |
|     | ŧ          | Windows Security             |   | wl               |            |            |
|     |            | Windows System               |   | Weed 2016        |            |            |
|     | wB         | Word 2016                    |   |                  |            |            |
|     |            |                              |   |                  |            |            |
| 8   | $\diamond$ | Хьох                         |   |                  |            |            |
| D   |            |                              |   |                  |            |            |
|     | ļ.         | Your Phone                   |   |                  |            |            |
| 2   |            |                              |   |                  |            |            |
| ©   |            |                              | ~ |                  |            |            |
| ٩   |            |                              |   |                  |            | 122.1      |
|     |            |                              |   |                  |            |            |
| Ľ.a | Z          |                              |   |                  |            |            |
| ŵ   |            | Zoom                         |   |                  |            |            |
| ڻ   |            | Start Zoom                   |   |                  |            |            |

- Click Start Zoom
  - o If you are signed into Zoom, it will start immediately
  - o If you are not signed into Zoom, the Zoom start-up screen will pop up
    - Click Sign In

Note: Check the bottom on the start-up screen to see what version you are using. The picture below shows Version 5.0.3.

| Zoom Cloud Meetings |                             | - | × |
|---------------------|-----------------------------|---|---|
|                     | zoom                        |   |   |
|                     |                             |   |   |
|                     | Join a Meeting              |   |   |
|                     | Sign In                     |   |   |
|                     |                             |   |   |
|                     |                             |   |   |
|                     | Version: 5.0.3 (24951.0515) |   |   |

Enter your email address and password, and click the Sign In button

| Sign In             |         |    |   |                       |
|---------------------|---------|----|---|-----------------------|
| Enter your email    |         |    | ٩ | Sign In with SSO      |
| Enter your password | Forgot? | or | G | Sign In with Google   |
| C Keep me signed in | Sign In |    | f | Sign In with Facebook |
|                     |         |    |   |                       |

• When Zoom opens, this will populate on your screen:

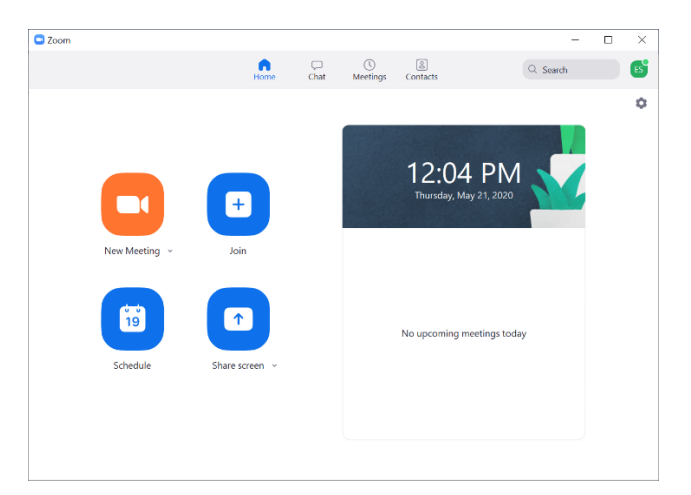

- Click your profile picture, or your initials, to open drop-down menu This is in the top right of the Zoom screen. (In the example, the initials "ES" are shown inside a green box.)
- Click **Check for Updates** to see if you have the most current version. If not, **Zoom will update**.

| ell***@la.gov >><             | LICENSED |
|-------------------------------|----------|
| Add a Personal Note           |          |
| Settings                      |          |
| <ul> <li>Available</li> </ul> |          |
| • Away                        |          |
| • Do not disturb              | >        |
| Change My Picture             |          |
| Try Top Features              |          |
| Help                          | >        |
| Check for Updates             |          |
| Switch to Portrait View       |          |
| Switch Account                |          |
| Sign Out                      |          |

• To verify the version in use, click on **Help** and then **About Zoom**.

| ellen SMITH Li<br>ell***@la.gov 54 | CENSED         |
|------------------------------------|----------------|
| Add a Personal Note                |                |
| © Settings                         |                |
| Available                          |                |
| • Away                             |                |
| Do not disturb                     | >              |
| Change My Picture                  |                |
| Try Top Features                   |                |
| Help                               | > About Zoom   |
| Check for Updates                  | Help Center    |
| Switch to Portrait View            | Report Problem |
| Switch Account                     | 1              |
| Con Con                            |                |

## The version is shown.

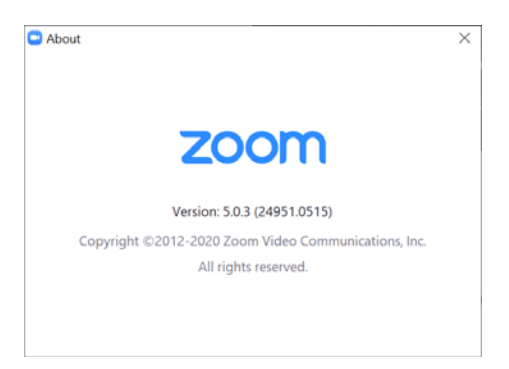

Anything lower than 5.0, and the application will need to be updated.

Your current Zoom account will no longer work after 5/30/2020 if the update is not performed.

Contact the AT&T with Zoom Conferencing Help Desk if assistance is needed:

## Video and Web Conferencing (Zoom) Trouble Reporting Information

AT&T Do not contact Zoom directly.

Phone 844-310-2245 or 847-562-7161 AT&T Help Desk/Universal Agent

E-mail solacollab@list.att.com